# Brightspace Exam Checklist for Students with Accommodations

IMPORTANT: If you are delivering an exam in Brightspace for students with approved accommodations please check the following items. This checklist assumes that you have already set all "typical" exam settings.

### Availability Dates & Conditions

□ Set accurate **Start** and **End Dates** (and times) for the exam.

### Timing & Display

- □ Under **Timing & Display**, check the box for **Set Time Limit** and set an appropriate time limit. This is required for the students with extended time accommodations to receive the proper time based on their time multiplier.
- □ Under **Timer Settings**, we strongly suggest the **Asynchronous** and **Automatically submit** options.

#### Visibility

□ Make the exam visible to students using the **Visible** slider near the Save button, at the bottom of page.

### Instructions for Adding Students to the Special Access Section

- 1. Navigate to the exam settings and the Availability Dates & Conditions tab.
- 2. Click Manage Special Access, then Add Users to Special Access
- 3. Scroll down to **Users**.
- 4. Select the check box next to the student who needs accommodation.
- 5. Scroll up to set the date, time and the time limit if they are different from the regular class. In most cases you are just adding 50% more time using the **Override time limit** box.
- 6. Scroll back down ... and click **Save**, and then **Save and Close**.
- 7. Repeat for any other students as needed. *These settings will override the exam settings and apply these special access settings to those students under the special access tab only.*
- 8. Click Save and Close to apply all changes to the exam.

# Final Checks

- □ Do a final **Preview** of the exam to be sure the delivery, formatting and readability of all questions is accurate.
- □ Please provide all needed information for the OSSS/CTE through Accommodate? e.g. passwords!

# Respondus Lockdown Browser (RLDB)

If you are using the RLDB, go to the Lockdown Browser tab under Quizzes.

- □ Click the radio button for **Require Respondus LockDown Browser for this exam**.
- □ Under Advanced Settings, click the radio button for Lock students into the browser until exam is completed.
- □ Under **Advanced Settings**, please *un-check the Monitor (webcam) requirement*. Students taking the exam in the OSSS/CTE are monitored over our video camera system.

If you need help with Brightspace, please call OSSS/CTE at ext. 4040 or ext. 4365.